# Supplementary instructions Sigma X control type with PROFIBUS<sup>®</sup>

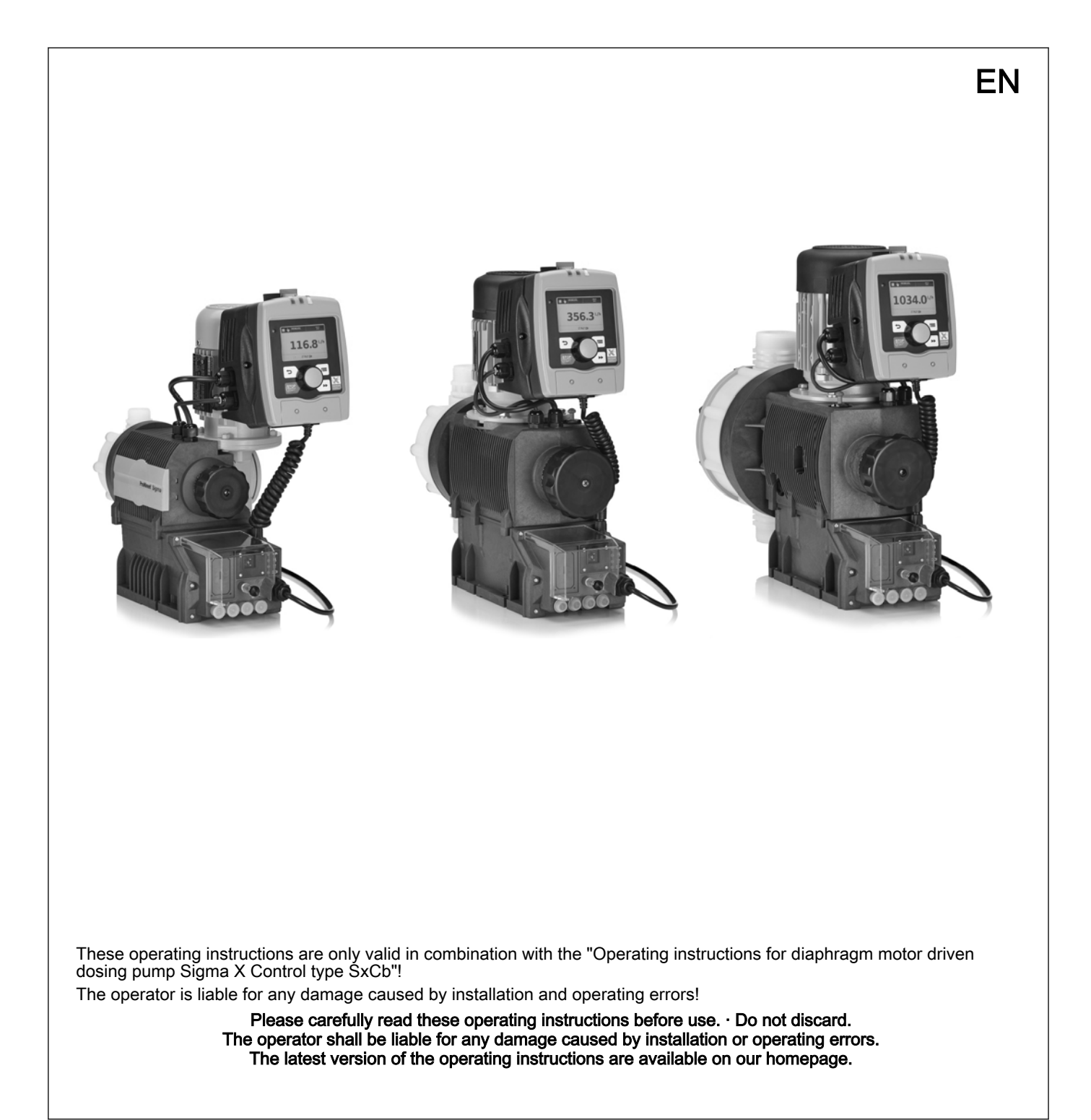

Part no. 982306

**ProMinent**<sup>®</sup>

## Table of contents

| 1      | Prerequisites 3                                                                 |                                                                                                    |                                                   |  |  |  |
|--------|---------------------------------------------------------------------------------|----------------------------------------------------------------------------------------------------|---------------------------------------------------|--|--|--|
| 2      | Adju                                                                            | sting the pump                                                                                                    | 4                                                 |  |  |  |
|        | 2.1                                                                             | General                                                                                                    | 4                                                 |  |  |  |
|        | 2.2                                                                             | Setting the slave address                                                                                                    | 4                                                 |  |  |  |
|        | 2.3                                                                             | Switch PROFIBUS® to active / inactive                                                                                                    | 4                                                 |  |  |  |
| 3      | Spee                                                                            | cial features in active PROFIBUS® operation                                                                                                    | 6                                                 |  |  |  |
|        | 3.1                                                                             | General                                                                                                    | 6                                                 |  |  |  |
|        | 3.2                                                                             | Displays                                                                                                    | 6                                                 |  |  |  |
|        | 3.3                                                                             | LEDs on the PROFIBUS® module                                                                                                    | 6                                                 |  |  |  |
|        | 3.4                                                                             | Using the metering monitor                                                                                                    | 7                                                 |  |  |  |
|        |                                                                                 |                                                                                                    |                                                   |  |  |  |
| 4      | Insta                                                                           | Ilation                                                                                                    | 8                                                 |  |  |  |
| 4<br>5 | Insta<br>Ope                                                                    | Illation                                                                                                    | 8<br>10                                           |  |  |  |
| 4<br>5 | Insta<br>Ope<br>5.1                                                             | Illation<br>ration<br>General                                                                                                    | <b>8</b><br><b>10</b><br>10                       |  |  |  |
| 4<br>5 | <b>Insta</b><br><b>Ope</b><br>5.1<br>5.2                                        | Illation<br>ration<br>General<br>GSD file                                                                                                    | <b>8</b><br><b>10</b><br>10<br>10                 |  |  |  |
| 4<br>5 | <b>Insta</b><br><b>Ope</b><br>5.1<br>5.2<br>5.3                                 | Illation<br>ration<br>General<br>GSD file<br>Description of the data objects                                                                                                    | <b>8</b><br>10<br>10<br>10<br>10                  |  |  |  |
| 4<br>5 | <b>Insta</b><br><b>Ope</b><br>5.1<br>5.2<br>5.3<br>5.4                          | Illation<br>ration<br>General<br>GSD file<br>Description of the data objects<br>Cyclic data transmission                                                                           | 8<br>10<br>10<br>10<br>10<br>13                   |  |  |  |
| 4<br>5 | <b>Insta</b><br><b>Ope</b><br>5.1<br>5.2<br>5.3<br>5.4<br>5.4.1                 | Illation<br>ration<br>General<br>GSD file<br>Description of the data objects<br>Cyclic data transmission<br>Overview of the data objects                                           | 8<br>10<br>10<br>10<br>13<br>13                   |  |  |  |
| 4<br>5 | <b>Insta</b><br><b>Ope</b><br>5.1<br>5.2<br>5.3<br>5.4<br>5.4.1<br>5.4.2        | Illation<br>General<br>GSD file<br>Description of the data objects<br>Cyclic data transmission<br>Overview of the data objects<br>Configure                                        | 8<br>10<br>10<br>10<br>13<br>13<br>16             |  |  |  |
| 4<br>5 | <b>Insta</b><br><b>Ope</b><br>5.1<br>5.2<br>5.3<br>5.4<br>5.4.1<br>5.4.2<br>5.5 | Illation<br>ration<br>General<br>GSD file<br>Description of the data objects<br>Cyclic data transmission<br>Overview of the data objects<br>Configure<br>Acyclic data transmission | 8<br>10<br>10<br>10<br>13<br>13<br>13<br>16<br>18 |  |  |  |

## 1 Prerequisites

The pump can be enhanced with the PROFIBUS<sup>®</sup> functionality by means of a plug-in module. To do this, insert the plug-in module into the front of the pump (similar to a relay module). The operating menu then displays the menu item *'Field bus'* and the status bar shows the PROFIBUS<sup>®</sup> symbol.

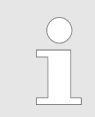

The pump must have the software version V01.01.00.00 or higher in order for the PROFIBUS® module to function. If it is not working, the LED on the PROFIBUS® module slowly flashes red and green.

## 2 Adjusting the pump

### 2.1 General

The pump with the plugged-in PROFIBUS<sup>®</sup> module is adjusted in the same way as the standard pump, with the addition of the bus functionality.

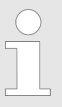

The pump interrupts the set-up process in the event of pauses longer than 60 s.

#### 2.2 Setting the slave address

The address is pre-set to "125". If a master in the PROFIBUS® segment assigns the slave addresses, manual setting of the slave address is cancelled.

- 1. Press the [] [Menu] key.
- 2. Turn the [Clickwheel] to 'Fieldbus' and press the [Clickwheel].
- 3. Turn the [Clickwheel] to 'BUS Address' and press the [Clickwheel].

Always enter the PROFIBUS<sup>®</sup> address as 3 digits (addresses between "002" and "125"):

- **1.** Set the 1st number using the *[Clickwheel]* and press the *[Priming]* key.
  - $\Rightarrow$  The 2nd number of the address is marked.
- 2. ► Set the 2nd number using the [Clickwheel] and press the ► [Priming] key.
  - $\Rightarrow$  The 3rd number of the address is marked.
- **3.** Set the 3rd number using the *[Clickwheel]* and press the *[Clickwheel]*.

### 2.3 Switch PROFIBUS® to active / inactive

In order for the pump to be controlled using the PROFIBUS<sup>®</sup>, *'Fieldbus'* must be set to *'Active'* in the operating menu:

- 1. Press the 📃 [Menu] key.
- 2. Jurn the [Clickwheel] to 'BUS active' and press the [Clickwheel].
- **3.** Turn the *[Clickwheel]* to '*Active*' or '*Inactive*' and press the *[Clickwheel]*. You're done!

All external inputs, such as level monitoring, metering monitor and external control (pause, contact input, analogue input), will continue to function while the PROFIBUS® is *'active'*. They result in the reactions that would be expected with the pump without the PROFIBUS® module being plugged in - see "Operating instructions for diaphragm motor driven dosing pump Sigma X Control type SxCb". The pump transmits corresponding information via the PROFIBUS® to the master (PLC Programmable Logic Controller, PC etc.).

If the PROFIBUS<sup>®</sup> is set to *'Inactive'*, the settings for the previously selected operating mode are reloaded.

If the pump is switched to another operating mode, it stops and can only be restarted using the [Stop/Start] key.

## 3 Special features in active PROFIBUS<sup>®</sup> operation

### 3.1 General

3.2 Displays Operating display

Status display

Main display

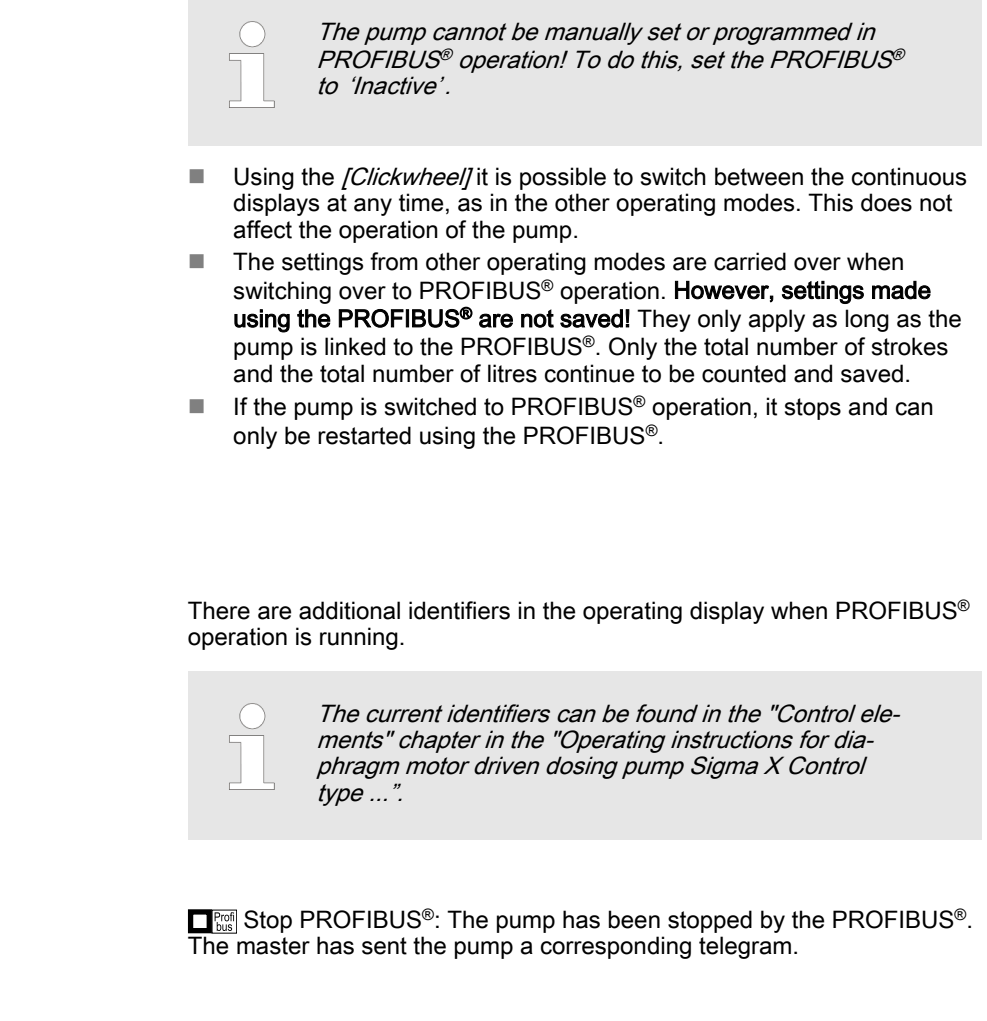

Connection error: If the pump loses its connection to the PROFIBUS<sup>®</sup> (for instance as soon as the PROFIBUS<sup>®</sup> is stopped), an error message with the symbol appears on the main display.

## 3.3 LEDs on the PROFIBUS® module

| LEDs                                    | Cause                                                                                            |
|-----------------------------------------|--------------------------------------------------------------------------------------------------|
| Flashing red and green at a slow rhythm | Connection between the PRO-<br>FIBUS <sup>®</sup> module and pump has been disrupted;            |
|                                         | the hardware or software version of<br>the pump may not be suitable for<br>PROFIBUS <sup>®</sup> |
| Lit red                                 | No connection to the PROFIBUS®                                                                   |
| Lit green                               | Pump in cyclic operation                                                                         |

## 3.4 Using the metering monitor

The "Metering monitor" socket must be assigned to use the metering monitor in PROFIBUS® operation. The pump then transmits *'available'* for the "Flow" status bit. The metering monitor can be switched on and off via the PROFIBUS® using the *'Flow control'* parameter - see "Operation" chapter.

## 4 Installation

| Bus installation | All devices that are members of the bus system must be connected in a line. There are up to 32 possible positions (master, slaves, repeaters).                                                                                                    |                                       |  |  |  |
|------------------|----------------------------------------------------------------------------------------------------|---------------------------------------|--|--|--|
|                  | At both the beginning and end of the with a terminating resistance.                                                                                                    | cable, the bus must be terminated     |  |  |  |
| Plugs and cables | For the PROFIBUS <sup>®</sup> cable, use a scre<br>formity with EN 50170 (cable type A).                                                                                                    | eened, twisted-pair cable in con-     |  |  |  |
|                  | Use of shielding which is earthed at one end prevents<br>low-frequency ground loops. Shielding earthed at one<br>end has no effect in combating HF magnetic pick-up.<br>Shielding earthed at both ends as well as twisted con-<br>ductors work to counter magnetic HF pick-up, but have<br>no effect against electrical HF pick-up. |                                       |  |  |  |
|                  | For PROFIBUS <sup>®</sup> , it is recommended to establish a bilateral, low-induc-<br>tance (i.e., large area and low-impedance) connection with the protective<br>earth                                                                                                    |                                       |  |  |  |
|                  | The overall length of the bus cabling the desired data transmission rate:                                                                                                    | without repeaters varies according to |  |  |  |
|                  | Tab. 1: Data transmission rate and le                                                                                                    | Maximum length of bus cabling         |  |  |  |
|                  | kBit/s                                                                                                    | m                                     |  |  |  |
|                  | 1500                                                                                                    | 200                                   |  |  |  |
|                  | 500                                                                                                    | 400                                   |  |  |  |
|                  | 187.5                                                                                                    | 1000                                  |  |  |  |
|                  | 93.75                                                                                                    | 1200                                  |  |  |  |
|                  | 10.2                                                                                                    | 1200                                  |  |  |  |
|                  | 13.2                                                                                                    | 1200                                  |  |  |  |

The PROFIBUS<sup>®</sup> module has a M12 industry socket for connection to the PROFIBUS<sup>®</sup> cable. The pin configuration complies with the PROFIBUS<sup>®</sup> standard - see below - which means that commercially available bus plugs may be used. Please note that cable connections made with these plugs generally only meet the requirements for protection against contact and moisture according to IP 20!

Note for achieving IP 65 degree of protection An installation compliant with the protection against contact and moisture according to IP 65 is possible, since the M12 industry socket of the PRO-FIBUS<sup>®</sup> module allows this. However, in this case the PROFIBUS<sup>®</sup> cable must also be fitted with M12 industry plugs in conformity with IP 65.

In order to achieve the IP 65 degree of protection for the PROFIBUS<sup>®</sup> cable installation, special Y-adapters or terminating adapters must be installed (e.g. - see below).

#### CAUTION!

Degree of protection IP 65 applies only to a plug/ socket combination that has been screwed together!

 In ambient conditions requiring protection against contact and moisture according to IP 65, cables with moulded M12 industry plugs must be used (e.g., see below).

 Degree of protection IP 65 applies only to an unwired pump (with PROFIBUS<sup>®</sup> module) if an IP 65-capable cover is placed over the M12 industry socket! The cover included in the delivery does not guarantee chemical resistance.

#### Socket on the PROFIBUS® module (M12)

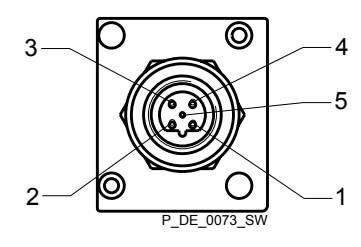

- 1 5 V
- 2 A conductor (green)
- 3 GND
- 4 B conductor (red)
- 5 Shielding

#### Y-adapter (order no. 1040956)

The Y-adapter connects to the pump using a moulded M12 plug. The ends are provided with an M12 plug and an M12 socket. The Y-adapter complies with the requirements for protection against contact and moisture according to IP 65.

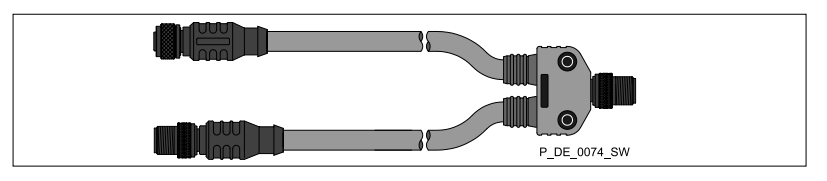

#### PROFIBUS® termination, complete (order no. 1040955)

If the pump is the last bus device connected to the PROFIBUS<sup>®</sup> cable, it must be connected completely as a termination using the PROFIBUS<sup>®</sup> termination - see EN 50170. The PROFIBUS<sup>®</sup> termination, complete, complies with the requirements for protection against contact and moisture according to IP 65. (It consists of a Y-plug and terminating resistance.)

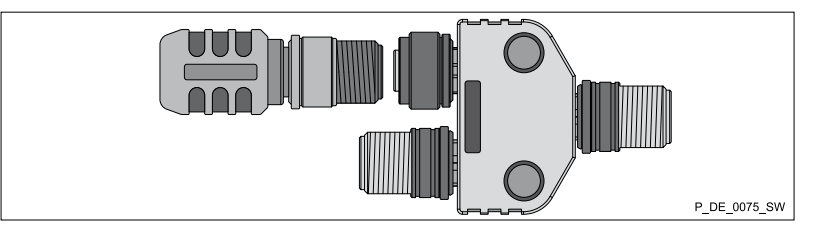

5.1 General

The plugged-in PROFIBUS<sup>®</sup> module make the PROFIBUS<sup>®</sup> pump a device with slave functionality in conformity with DP-V1. This means that the payload is transmitted both cyclically and acyclically.

#### 5.2 GSD file

The GSD file must be used for configuring the master. It describes all features of the pump in PROFIBUS® operation (keywords, diagnosis, modules, slots). The GSD file can be downloaded from the PROFIBUS® website and from the ProMinent website. The file name is clearly indicated: PROM0B02.GSD

### 5.3 Description of the data objects

Description of the data objects

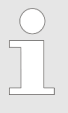

The initial parameters must be transmitted from the master so that the pump can participate in cyclic data transmission. Only standard parameterisation is needed for this – there are no application-specific parameters.

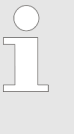

Please note: Data is stored according to the "Big-Endian" principle! This means that the byte with the highest-value bits is stored first at the memory location with the lowest storage address. For an example based on "Status" - refer to the section below:

The pump status is stored as UINT32 type at the offset addresses +0 to +3. Bytes are stored in this sequence:

| Name   | Туре   | Offset | Byte | Bits  |
|--------|--------|--------|------|-------|
| Status | UINT32 | +0     | 0    | 24 31 |
|        |        | +1     | 1    | 16 23 |
|        |        | +2     | 2    | 8 15  |
|        |        | +3     | 3    | 07    |

All the data objects that can be cyclically transmitted are described below.

| Name                   | No. | Туре   | Description |          |                                                  |
|------------------------|-----|--------|-------------|----------|--------------------------------------------------|
| Device identi-<br>fier | 0   | UINT32 | Byte 0+1    | = 0x0B02 | Identification number                            |
|                        |     |        | Byte 2      | = 0x50   | ProMinent- Identifier for Pumps<br>product group |
|                        |     |        | Byte 3      | = 3      | "Sigma b" pump family                            |
| Status                 | 1   | UINT32 | bit         | Name     | Function                                         |

Tab. 2: All data objects

| Name       | No.  | Туре | Description                                                |                                                                                                    |                                                                              |                                                     |
|------------|------|------|------------------------------------------------------------|----------------------------------------------------------------------------------------------------|------------------------------------------------------------------------------|-----------------------------------------------------|
|            |      |      | 0                                                          | System                                                                                                    | 00 – Init                                                                    | 03 –Test                                            |
|            |      |      | 1                                                          |                                                                                                    | 01 – Ready                                                                   | 04 - First run                                      |
|            |      |      | 2                                                          |                                                                                                    | 02 – Diagnosis                                                               | 05 - Power<br>down                                  |
|            |      |      | 3                                                          | Mode                                                                                                    | 00 – halt                                                                    | 03 -contact                                         |
|            |      |      | 4                                                          |                                                                                                    | 01 – manual                                                                  | 04 - analogue                                       |
|            |      |      | 5                                                          |                                                                                                    | 02 – batch                                                                   |                                                     |
|            |      |      | 6                                                          | Error                                                                                                    | There are errors                                                             | - see "Errors"                                      |
|            |      |      | 7                                                          | Warnings                                                                                                    | There are warnin<br>"Warnings"                                               | ngs - see                                           |
|            |      |      | 8                                                          | Stop                                                                                                    | Pump has stopp                                                               | ed                                                  |
|            |      |      | 9                                                          | Priming                                                                                                    | Pump is in primi<br>(higher-level fun                                        | ng operation<br>ction)                              |
|            |      |      | 10                                                         | Auxiliary                                                                                                    | Pump is in auxili<br>(higher-level fun                                       | ary operation<br>ction)                             |
|            |      |      | 11                                                         | Pause                                                                                                    | Pump has been<br>Pause (higher-le                                            | switched to evel function)                          |
|            |      |      | 12                                                         | Module                                                                                                    | Automatic operation                                                          |                                                     |
|            |      |      | 13                                                         | Flow                                                                                                    | Metering monitor activated                                                   |                                                     |
|            |      |      | 14                                                         | Batch Mem.                                                                                                    | Batch memory is activated                                                    |                                                     |
|            |      |      | 15                                                         | Calibrated                                                                                                    | Pump is calibrated                                                           |                                                     |
|            |      |      | 16                                                         | Relay 1                                                                                                    | Relay 1 is physically present                                                |                                                     |
|            |      |      | 17                                                         | Relay 2                                                                                                    | Relay 2 is physic                                                            | cally present                                       |
|            |      |      | 18                                                         | AnalogOut                                                                                                    | Module is physic                                                             | cally present                                       |
|            |      |      | 19                                                         | Diaphragm<br>rupture                                                                                                    | Diaphragm ruptu<br>installed                                                 | ure option is                                       |
|            |      |      | 21                                                         | -                                                                                                    | -                                                                            |                                                     |
|            |      |      | 22                                                         | -                                                                                                    | -                                                                            |                                                     |
|            |      |      | 24                                                         | Overpressure                                                                                                    | Drive control sig sure too high"                                             | nals "back pres-                                    |
|            |      |      | 27                                                         | -                                                                                                    | Always true                                                                  |                                                     |
| Start-Stop | 2    | BYTE | Corresponds to is stopped.                                 | Start-Stop switch                                                                                                    | ; if Start-Stop = 0,                                                         | then the pump                                       |
| Reset      | 3    | BYTE | If the "Reset" va<br>memory is delet<br>sible - existing e | set" value is switched from 1 to 0, the internal pump<br>s deleted (e.g., with batch metering) and - as far as pos-<br>sting errors are deleted. |                                                                              |                                                     |
| Mode       | 4, 5 | BYTE | Value                                                      | Name                                                                                                    | Description                                                                  |                                                     |
|            |      |      | 0                                                          | Stop                                                                                                    | Pump is ready b                                                              | out not metering.                                   |
|            |      |      | 1                                                          | Manual                                                                                                    | Pump is meterin<br>at the set freque                                         | g continuously<br>ency.                             |
|            |      |      | 2                                                          | Batch                                                                                                    | When triggered,<br>meters the numl<br>set in batch pres                      | the pump<br>per of strokes<br>selection.            |
|            |      |      | 3                                                          | Contact                                                                                                    | Pump is meterin<br>strokes calculate<br>product of "Num<br>External factor". | g the number of<br>ed from the<br>ber of triggers * |

| Name                    | No.    | Туре   | Description                                                             |                                                                                                    |                                                                                                    |  |  |
|-------------------------|--------|--------|-------------------------------------------------------------------------|----------------------------------------------------------------------------------------------------|----------------------------------------------------------------------------------------------------|--|--|
|                         |        |        | 4                                                                       | Analogue                                                                                                    | Pump meters according to the<br>analogue signal and the<br><i>'Analogue'</i> operating mode set<br>on the pump. |  |  |
| Frequency               | 6, 7   | UINT16 | Set metering frequency in strokes / hour ( 0 "Maximum fre-<br>quency"). |                                                                                                    |                                                                                                    |  |  |
| Actual fre-<br>quency   | 8      | UINT16 | Actual metering frequency in strokes / hour ( 0 'Maximum frequency').   |                                                                                                    |                                                                                                    |  |  |
| Maximum fre-<br>quency  | 9      | UINT16 | Maximum meter<br>maximum freque<br>mode according                       | Maximum metering frequency in strokes / hour (012000). The maximum frequency can be significantly lower than in normal mode according to the metering mode set. |                                                                                                    |  |  |
| Batch prese-<br>lection | 10, 11 | UINT32 | Number of strok                                                         | es in batch opera                                                                                                    | tion per trigger. (0…99999).                                                                                    |  |  |
| Batch start             | 12     | BYTE   | If the value char<br>batch operation.<br>input.                         | nges from 1 to 0, t<br>Batches can also                                                                                                    | batch metering is activated in<br>be activated via the contact                                                  |  |  |
| Batch memory            | 13     | BYTE   | If the batch men<br>during batch me<br>are increased by                 | nory is activated a<br>tering already in p<br>/ the number of th                                                                                                | and a new batch is triggered<br>progress, the remaining strokes<br>he new batch.                                |  |  |
|                         |        |        | If the memory is not yet processe                                       | not activated, the<br>ed are deleted and                                                                                                    | e remaining strokes of the batch<br>d the new batch is processed.                                               |  |  |
| Remaining<br>strokes    | 14     | UINT32 | The strokes still                                                       | to be processed v                                                                                                    | with batch metering                                                                                             |  |  |
| External factor         | 15, 16 | UINT16 | Factor by which given as a hund 0.0199.99.                              | the incoming puls<br>redth. Value range                                                                                                    | ses are multiplied. The factor is<br>e is 19999 - the factor is then                                            |  |  |
| External memory         | 17     | BYTE   | Analogue, like b tors or the remain                                     | atch metering, is a ining strokes are o                                                                                                    | also added up here with high fac-<br>deleted.                                                                   |  |  |
| Stroke length           | 18     | BYTE   | Stroke length se                                                        | t on the pump (0.                                                                                                    | 100%)                                                                                                    |  |  |
| Metering mon-<br>itor   | 19     | BYTE   | If a metering moves vation is (0).                                      | nitor is installed, i                                                                                                    | t can be switched on (1). Deacti-                                                                               |  |  |
| Error                   | 21     | UINT16 | bit                                                                     | Name                                                                                                    | Function                                                                                                    |  |  |
|                         |        |        | 0                                                                       | Minimum                                                                                                    | Metering liquid level too low                                                                                   |  |  |
|                         |        |        | 1                                                                       | Batch                                                                                                    | Too many metering strokes > 100000                                                                              |  |  |
|                         |        |        | 2                                                                       |                                                                                                    | Analogue current is less than 4 mA                                                                              |  |  |
|                         |        |        | 3                                                                       | Analogue ><br>23mA                                                                                                    | Analogue current is greater than 23 mA                                                                          |  |  |
|                         |        |        | 4                                                                       | Metering mon-<br>itor                                                                                                    | Metering monitor fault                                                                                          |  |  |
|                         |        |        | 5                                                                       | Diaphragm<br>rupture                                                                                                    | Faulty diaphragm in the dosing head                                                                             |  |  |
|                         |        |        | 7                                                                       | Overpressure                                                                                                    | Overpressure in the hydraulic system                                                                            |  |  |
|                         |        |        | 8                                                                       | -                                                                                                    | -                                                                                                    |  |  |
|                         |        |        | 9                                                                       | -                                                                                                    | -                                                                                                    |  |  |
|                         |        |        | 11                                                                      | Stroke length changes                                                                                                    | The stroke length was changed in locked state.                                                                  |  |  |
|                         |        |        | 13                                                                      | Bus error                                                                                                    | Bus error reported by the module                                                                                |  |  |

| Name                     | No. | Туре   | Description                                                                |                       |                                                     |  |  |
|--------------------------|-----|--------|----------------------------------------------------------------------------|-----------------------|-----------------------------------------------------|--|--|
|                          |     |        | 14                                                                         | System error          | System components faulty - see LCD screen           |  |  |
|                          |     |        | 15                                                                         | Module error          | Fault in module handling                            |  |  |
| Warnings                 | 22  | UINT16 | bit                                                                        | Name                  | Function                                            |  |  |
|                          |     |        | 0                                                                          | Minimum               | Metering liquid level too low                       |  |  |
|                          |     |        | 1                                                                          | Calibration           | Stroke length set outside the calibration tolerance |  |  |
|                          |     |        | 2                                                                          | Metering mon-<br>itor | Metering monitor fault                              |  |  |
|                          |     |        | 3 Diaphragm Faulty diaphragm in t<br>rupture head                          |                       | Faulty diaphragm in the dosing head                 |  |  |
|                          |     |        | 4                                                                          | Airlock               | Air in the dosing head                              |  |  |
|                          |     |        | 5                                                                          | -                     | -                                                   |  |  |
|                          |     |        | 6                                                                          | -                     | -                                                   |  |  |
|                          |     |        | 7                                                                          | Overpressure          | Overpressure in the hydraulic system                |  |  |
|                          |     |        | 8                                                                          | Low pressure          | Pressure too low in the<br>hydraulic system         |  |  |
| Stroke counter           | 23  | UINT32 | Counts the num                                                             | ber of strokes sin    | ce the last reset                                   |  |  |
| Delete stroke<br>counter | 24  | BYTE   | If the value char                                                          | nges from 1 to 0, t   | he stroke counter is deleted                        |  |  |
| Quantity counter         | 25  | FLOAT  | Counts the capa                                                            | icity since the last  | reset in litres                                     |  |  |
| Litres per<br>stroke     | 26  | FLOAT  | Litres per stroke. Depending on the frequency and stroke length adjustment |                       |                                                     |  |  |
| Delete quantity counter  | 27  | BYTE   | If the value changes from 1 to 0, the volume counter is deleted            |                       |                                                     |  |  |
| Identity code            | 28  | STRING | Pump identity co                                                           | ode (pump specifi     | cation)                                             |  |  |
| Serial number            | 29  | STRING | Pump serial nun                                                            | nber                  |                                                     |  |  |
| Name                     | 30  | STRING | Pump name, fre                                                             | ely determinable      | (max. 32 characters)                                |  |  |
| Installation site        | 31  | STRING | Installation site,                                                         | freely determinab     | le. (max. 32 characters)                            |  |  |

### 5.4 Cyclic data transmission

DP-V0 describes the cyclic data transmission in the PROFIBUS®.

### 5.4.1 Overview of the data objects

The data objects are summarised into modules and their configuration identifier – see following table. The configuration identifier allows modules to be excluded from cyclic data transmission during configuration to avoid unnecessarily burdening the cyclic data transmission.

#### Tab. 3: Modular construction

| Module no. | Output                                                 | Length                     | Input                                       | Length           | Module name                | Configuration identifier (hex) |
|------------|--------------------------------------------------------|----------------------------|---------------------------------------------|------------------|----------------------------|--------------------------------|
| 1          | -                                                      | -                          | Status                                      | 4 byte           | Status                     | 40.83                          |
| 2          | Start-Stop<br>Reset                                    | 1 byte<br>1 byte           | -                                           | -                | Control                    | 80.81                          |
| 3          | Mode                                                   | 1 byte                     | Mode                                        | 1 byte           | Operating mode             | C0,80,80                       |
| 4          | Frequency                                              | 2 byte                     | Frequency<br>Actual fre-<br>quency          | 2 byte<br>2 byte | Frequency                  | C0,81,83                       |
| 5          | -                                                      | -                          | Maximum fre-<br>quency                      | 2 byte           | Maximum fre-<br>quency     | 40.81                          |
| 6          | Batch prese-<br>lection<br>Batch start<br>Batch memory | 4 byte<br>1 byte<br>1 byte | Batch prese-<br>lection                     | 4 byte           | Batching                   | C0,85,83                       |
| 7          | -                                                      | -                          | Remaining<br>strokes                        | 4 byte           | Remaining<br>strokes       | 40.83                          |
| 8          | External factor<br>External<br>memory                  | 2 byte<br>1 byte           | External factor                             | 2 byte           | Transmission<br>multiplier | C0,82,81                       |
| 9          | -                                                      | -                          | Stroke length                               | 1 byte           | Stroke length              | 40.80                          |
| 10         | Metering mon-<br>itor                                  | 1 byte                     | -                                           | -                | Flow Control               | 80.80                          |
| 12         | -                                                      | -                          | Error<br>Warnings                           | 2 byte<br>2 byte | Error / Warning            | 40.83                          |
| 13         | Delete stroke counter                                  | 1 byte                     | Stroke counter                              | 4 byte           | Stroke number              | C0,80,83                       |
| 14         | Delete quantity counter                                | 1 byte                     | Quantity<br>counter<br>Litres per<br>stroke | 4 byte<br>4 byte | Quantity                   | C0,80,87                       |

#### Tab. 4: Pump data (output data)

| Offset     | Value       | Туре   | Name                     | Range | Module name                | Module no. |
|------------|-------------|--------|--------------------------|-------|----------------------------|------------|
| +11<br>+12 | high<br>Iow | UINT16 | External factor          | 09999 | Transmission<br>multiplier | 8          |
| +13        | -           | BYTE   | External memory          | 0.1   | -                          |            |
| +14        | -           | BYTE   | Metering mon-<br>itor    | 0.1   | Flow Control               | 10         |
| +15        | -           | BYTE   | Delete stroke<br>counter | 0.1↓  | Stroke number              | 13         |
| +16        | -           | BYTE   | Delete quantity counter  | 0.1↓  | Quantity                   | 14         |

Tab. 5: Pump data (input data)

| Offset | Value | Туре   | Name            | Range                 | Module name     | Module no. |
|--------|-------|--------|-----------------|-----------------------|-----------------|------------|
| +0     | high  | UINT32 | Status          | see                   | Status          | 1          |
| +1     | t     |        |                 |                       |                 |            |
| +2     | low   |        |                 |                       |                 |            |
| +3     |       |        |                 |                       |                 |            |
| +4     | -     | BYTE   | Mode            | see                   | Operating mode  | 3          |
| +5     | high  | UINT16 | Frequency       | 0max. Freq.           | Frequency       | 4          |
| +6     | low   |        |                 |                       |                 |            |
| +7     | high  | UINT16 | Actual fre-     | 0max. Freq.           |                 |            |
| +8     | low   |        | quency          |                       |                 |            |
| +9     | high  | UINT16 | Maximum fre-    | 012000↓               | Maximum fre-    | 5          |
| +10    | low   |        | quency          |                       | quency          |            |
| +11    | high  | UINT32 | Batch prese-    | 199999                | Batching        | 6          |
| +12    | Ļ     |        | lection         |                       |                 |            |
| +13    | low   |        |                 |                       |                 |            |
| +14    |       |        |                 |                       |                 |            |
| +15    | high  | UINT32 | Remaining       | 199999                | Remaining       | 7          |
| +16    | ¢     |        | SUOKES          |                       | SUOKES          |            |
| +17    | low   |        |                 |                       |                 |            |
| +18    |       |        |                 |                       |                 |            |
| +19    | high  | UINT16 | External factor | 099999                | Transmission    | 8          |
| +20    | low   |        |                 |                       | manipilei       |            |
| +21    | -     | BYTE   | Stroke length   | 0100↓                 | Stroke length   | 9          |
| +26    | high  | UINT16 | Error           | see                   | Error / Warning | 12         |
| +27    | low   |        |                 |                       |                 |            |
| +28    | high  | UINT16 | Warnings        | see                   |                 |            |
| +29    | low   |        |                 |                       |                 |            |
| +30    | high  | UINT32 | Stroke counter  | 0(2 <sup>32</sup> )-1 | Stroke number   | 13         |
| +31    | Ļ     |        |                 |                       |                 |            |
| +32    | low   |        |                 |                       |                 |            |
| +33    |       |        |                 |                       |                 |            |

| Offset | Value | Туре  | Name       | Range   | Module name | Module no. |
|--------|-------|-------|------------|---------|-------------|------------|
| +34    | high  | FLOAT | Quantity   | (litre) | Quantity    | 14         |
| +35    | Ļ     |       | counter    |         |             |            |
| +36    | low   |       |            |         |             |            |
| +37    |       |       |            |         |             |            |
| +38    | high  | FLOAT | Litres per | (litre) |             |            |
| +39    | ↓     |       | stroke     |         |             |            |
| +40    | low   |       |            |         |             |            |
| +41    |       |       |            |         |             |            |

### 5.4.2 Configure

It is possible to select on the master which modules are to be involved in cyclic data transmission. Modules and slots always relate to each other. Empty spaces (empty modules) therefore have to be configured for modules to be excluded.

The target configuration is defined in the form of identifiers. The identifier is stated in the last column in for every defined module.

The identifiers of the modules have to be listed successively in ascending order. If the data of a module is not to be involved in cyclic data transmission, then an empty module must be configured at this point.

| ł | Example config                                                                                   | jurations |            |                                                                                                    |                  |                |          |            |  |
|---|--------------------------------------------------------------------------------------------------|-----------|------------|----------------------------------------------------------------------------------------------------|------------------|----------------|----------|------------|--|
|   | Tab. 6: Configuration for the transmission of all cyclic modules (42 byte input, 17 byte output) |           |            |                                                                                                    |                  |                |          |            |  |
|   | Module 1                                                                                         | Module 2  | Module 3   | Module 4                                                                                                    | Module 5         | Module 6       | Module 7 | Module 8   |  |
|   | 40, 83                                                                                           | 80, 81    | C0, 80, 80 | C0, 81, 83                                                                                                    | 80, 81           | C0, 85, 83     | 40, 83   | C0, 82, 81 |  |
|   |                                                                                                  |           |            |                                                                                                    |                  |                |          |            |  |
|   | Module 9                                                                                         | Module 10 | Module 11  | Module 12                                                                                                    | Module 13        | Module 14      |          |            |  |
|   | 40, 83                                                                                           | 80, 80    | 80, 80     | 40, 83                                                                                                    | C0, 80, 83       | C0, 80, 87     |          |            |  |
|   |                                                                                                  |           |            | The following table shows an example for a target configuration in which the modules 8, 10, 11 and 14 are excluded from the cyclic data transmission.<br>INFO |                  |                |          |            |  |
|   |                                                                                                  |           |            | The data object                                                                                                    | cts can still be | reached acycli | cally.   |            |  |
|   |                                                                                                  |           |            |                                                                                                    |                  |                |          |            |  |

| Module 1 | Module 2 | Module 3 | Module 4 | Module 5 | Module 6 | Module 7 | Module 8 |
|----------|----------|----------|----------|----------|----------|----------|----------|
| 40 83    | 80 81    | C0 80 80 | C0 81 83 | 80 81    | C0 85 83 | 40 83    | 0        |

| Module 9 | Module 10 | Module 11 | Module 12 | Module 13 | Module 14 |  |
|----------|-----------|-----------|-----------|-----------|-----------|--|
| 40 80    | 0         | 0         | 40 83     | C0 80 83  | 0         |  |

The pump checks whether the target configuration corresponds to the actual configuration. If this is not the case, the pump reacts and sends a configuration error in the standard diagnostics.

In order for the target configuration to function, the options for the creation of the identifier formats must be limited and the followings rules must be observed.

- Always use the special identifier format for the coding.
- Always use the byte structure as the format.
- Do not state any manufacturer-specific data (e.g., data types).
- Modules must always be replaced with empty modules to remove them from the cyclic data transmission.

By excluding individual modules from the cyclic data transmission, the offset addresses of the transmitted data objects will shift - see and :

| Offset | Value | Туре   | Name         | Range       | Module name    | Module no. |
|--------|-------|--------|--------------|-------------|----------------|------------|
| +0     | -     | BYTE   | Start-Stop   | 0.1         | Control        | 2          |
| +1     | -     | BYTE   | Reset        | 0.1↓        |                |            |
| +2     | -     | BYTE   | Mode         | see         | Operating mode | 3          |
| +3     | high  | UINT16 | Frequency    | 0max. Freq. | Frequency      | 4          |
| +4     | low   |        |              |             |                |            |
| +5     | high  | UINT32 | Batch prese- | 199999      | Batching       | 6          |
| +6     | Ļ     |        | lection      |             |                |            |
| +7     | low   |        |              |             |                |            |
| +8     |       |        |              |             |                |            |
| +9     | -     | BYTE   | Batch start  | 0.1↓        |                |            |

#### Tab. 8: Pump data (reduced output data)

Tab. 7: Target configuration

| Offset | Value | Туре | Name                  | Range | Module name      | Module no. |
|--------|-------|------|-----------------------|-------|------------------|------------|
| +10    | -     | BYTE | Batch<br>memory       | 0.1   |                  |            |
| +11    | -     | BYTE | Delete stroke counter | 0.1↓  | Stroke<br>number | 13         |

Tab. 9: Pump data (reduced input data)

| Offset                   | Value            | Туре   | Name                    | Range                 | Module name            | Module no. |
|--------------------------|------------------|--------|-------------------------|-----------------------|------------------------|------------|
| +0<br>+1<br>+2           | high<br>↓<br>Iow | UINT32 | Status                  | see                   | Status                 | 1          |
| +3                       |                  |        |                         |                       |                        |            |
| +4                       | -                | BYTE   | Mode                    | see                   | Operating mode         | 3          |
| +5<br>+6                 | high<br>Iow      | UINT16 | Frequency               | 0max. Freq.           | Frequency              | 4          |
| +7<br>+8                 | high<br>Iow      | UINT16 | Actual fre-<br>quency   | 0max. Freq.           |                        |            |
| +9<br>+10                | high<br>Iow      | UINT16 | Maximum fre-<br>quency  | 012000↓               | Maximum fre-<br>quency | 5          |
| +11<br>+12<br>+13<br>+14 | high<br>↓<br>Iow | UINT32 | Batch prese-<br>lection | 199999                | Batching               | 6          |
| +15<br>+16<br>+17<br>+18 | high<br>↓<br>Iow | UINT32 | Remaining<br>strokes    | 199999                | Remaining<br>strokes   | 7          |
| +19                      | -                | BYTE   | Stroke length           | 0100↓                 | Stroke length          | 9          |
| +20<br>+21               | high<br>Iow      | UINT16 | Error                   | see                   | Error /<br>Warning     | 12         |
| +22<br>+23               | high<br>Iow      | UINT16 | Warnings                | see                   |                        |            |
| +24<br>+25<br>+26<br>+27 | high<br>↓<br>Iow | UINT32 | Stroke<br>counter       | 0(2 <sup>32</sup> )-1 | Stroke<br>number       | 13         |

## 5.5 Acyclic data transmission

(from DP-V1)

The acyclically transmitted data are addressed via slot and index. All data summarised under one slot can then be addressed individually via the index and be transmitted acyclically.

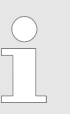

*Slots* are identical to the *modules* of the cyclical transmission.

#### Tab. 10: Slots of the acyclic data objects

| No. | Slot    | Index | Data object              | Туре   | Length  | Channel | Channel | Read /<br>write |
|-----|---------|-------|--------------------------|--------|---------|---------|---------|-----------------|
| 0   | Slot 0  | 1     | Device identifier        | UINT32 | 4 byte  | MS1     | MS2     | read            |
| 1   | Slot 1  | 1     | Status                   | UINT32 | 4 byte  | MS1     | MS2     | read            |
| 2   | Slot 2  | 1     | Start-Stop               | BYTE   | 1 byte  | MS1     | MS2     | write           |
| 3   |         | 2     | Reset                    | BYTE   | 1 byte  | MS1     | MS2     | write           |
| 4   | Slot 3  | 1     | Mode                     | BYTE   | 1 byte  | MS1     | MS2     | write           |
| 5   |         | 2     | Mode                     | BYTE   | 1 byte  | MS1     | MS2     | read            |
| 6   | Slot 4  | 1     | Frequency                | UINT16 | 2 byte  | MS1     | MS2     | write           |
| 7   |         | 2     | Frequency                | UINT16 | 2 byte  | MS1     | MS2     | read            |
| 8   |         | 3     | Actual frequency         | UINT16 | 2 byte  | MS1     | MS2     | read            |
| 9   | Slot 5  | 1     | Maximum frequency        | WORD   | 2 byte  | MS1     | MS2     | read            |
| 10  | Slot 6  | 1     | Batch preselection       | UINT32 | 4 byte  | MS1     | MS2     | write           |
| 11  |         | 2     | Batch preselection       | UINT32 | 4 byte  | MS1     | MS2     | read            |
| 12  |         | 3     | Batch start              | BYTE   | 1 byte  | MS1     | MS2     | write           |
| 13  |         | 4     | Batch memory             | BYTE   | 1 byte  | MS1     | MS2     | write           |
| 14  | Slot 7  | 1     | Remaining strokes        | UINT32 | 4 byte  | MS1     | MS2     | read            |
| 15  | Slot 8  | 1     | External factor          | UINT16 | 2 byte  | MS1     | MS2     | write           |
| 16  |         | 2     | External factor          | UINT16 | 2 byte  | MS1     | MS2     | read            |
| 17  |         | 4     | External factor          | BYTE   | 1 byte  | MS1     | MS2     | write           |
| 18  | Slot 9  | 1     | Stroke length            | BYTE   | 1 byte  | MS1     | MS2     | read            |
| 19  | Slot 10 | 1     | Metering monitor         | BYTE   | 1 byte  | MS1     | MS2     | write           |
| 21  | Slot 12 | 1     | Error                    | UINT16 | 2 byte  | MS1     | MS2     | read            |
| 22  |         | 2     | Warnings                 | UINT16 | 2 byte  | MS1     | MS2     | read            |
| 23  | Slot 13 | 1     | Stroke counter           | UINT32 | 4 byte  | MS1     | MS2     | read            |
| 24  |         | 3     | Delete stroke<br>counter | BYTE   | 1 byte  | MS1     | MS2     | write           |
| 25  | Slot 14 | 1     | Quantity counter         | FLOAT  | 4 byte  | MS1     | MS2     | read            |
| 26  |         | 2     | Litres per stroke        | FLOAT  | 4 byte  | MS1     | MS2     | read            |
| 27  |         | 3     | Delete quantity counter  | BYTE   | 1 byte  | MS1     | MS2     | write           |
| 28  | Slot 15 | 1     | Identity code            | STRING | 32 byte | MS1     | MS2     | read            |
| 29  |         | 2     | Serial number            | STRING | 16 byte | MS1     | MS2     | read            |
| 30  |         | 3     | Device names             | STRING | 32 byte | MS1     | MS2     | Read /<br>write |
| 31  |         | 4     | Installation place       | STRING | 16 byte | MS1     | MS2     | Read /<br>write |

## 5.6 Extended diagnostics

#### (from the 7th byte)

The pump uses the mechanism of the extended PROFIBUS<sup>®</sup> diagnostics to report error statuses to the master. The extended diagnostics can be found in the diagnostics telegram. The extended diagnostics include the device-related "Alarm\_Type (48)" and the "Diagnostic\_User\_Data".

Tab. 11: Construction of the extended PROFIBUS® diagnostics telegram

| Header_Byte                                                  | Alarm_Type | Slot_Number | Alarm_Specifier | Diag-<br>nostic_User_Data                                                                        |
|--------------------------------------------------------------|------------|-------------|-----------------|--------------------------------------------------------------------------------------------------|
| Bit 1-6: Length of the status message, including Header_Byte | 48         | 1           | 1               | see Table<br><sup>©</sup> <i>Tab. 12 'Diag-</i><br><i>nostic_User_Data'</i><br><i>on page 20</i> |
| Bit 7-8: 0                                                   |            |             |                 |                                                                                                  |

Diagnostic\_User\_Data consists of a minimum of one group of 3 bytes with error information. Diagnostic\_User\_Data consists of a maximum of 19 groups. The error information of a group is coded as follows:

| Service no.     | Error type              |
|-----------------|-------------------------|
| (1st byte)      | Type of data access     |
| (2nd byte)      | (3rd byte)              |
| No. – see Table |                         |
| 0x30            | ОК                      |
| 0x31            | Date outside of limits  |
| 0x32            | Date protected          |
| 0x34            | Option not installed    |
| 0x35            | Service not defined     |
| 0x36            | Value cannot be changed |
| 0x37            | Update completed        |
| 0x55            | Communication error     |
| 0xD3            | Write access            |
| 0xE5            | Read access             |

Tab. 12: Diagnostic\_User\_Data

ProMinent GmbH Im Schuhmachergewann 5-11 69123 Heidelberg Germany Telephone: +49 6221 842-0 Fax: +49 6221 842-419 Email: info@prominent.com Internet: www.prominent.com

982306, 1, en\_GB